# Altairログ解析

株式会社KSKアナリティクス

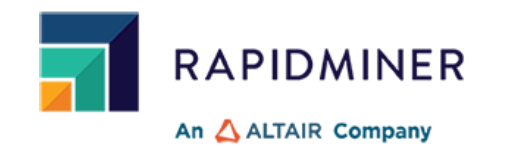

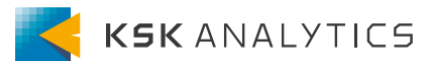

はじめに

はじめに

この資料では、アルテアライセンスサーバーからログを取得し、 その内容について詳細に見ていきます。

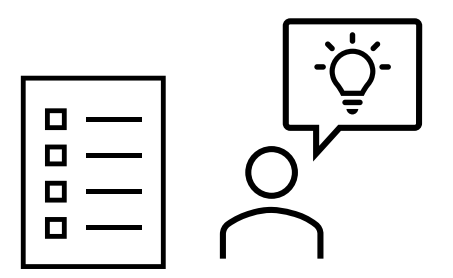

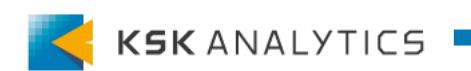

ログ解析の流れ

# ログ解析の流れ

## 以下の流れで進めていきます。

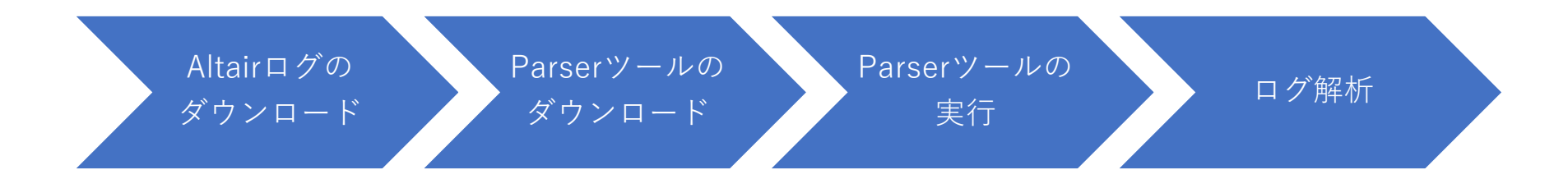

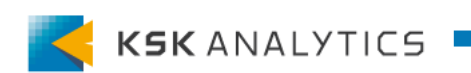

ログの取得

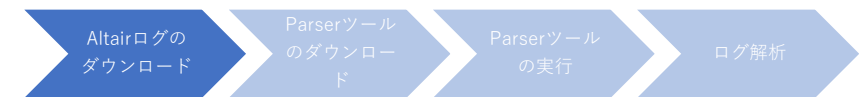

サーバーの種類

### ライセンスサーバーの種類によって、ログの取得方法が異なります。

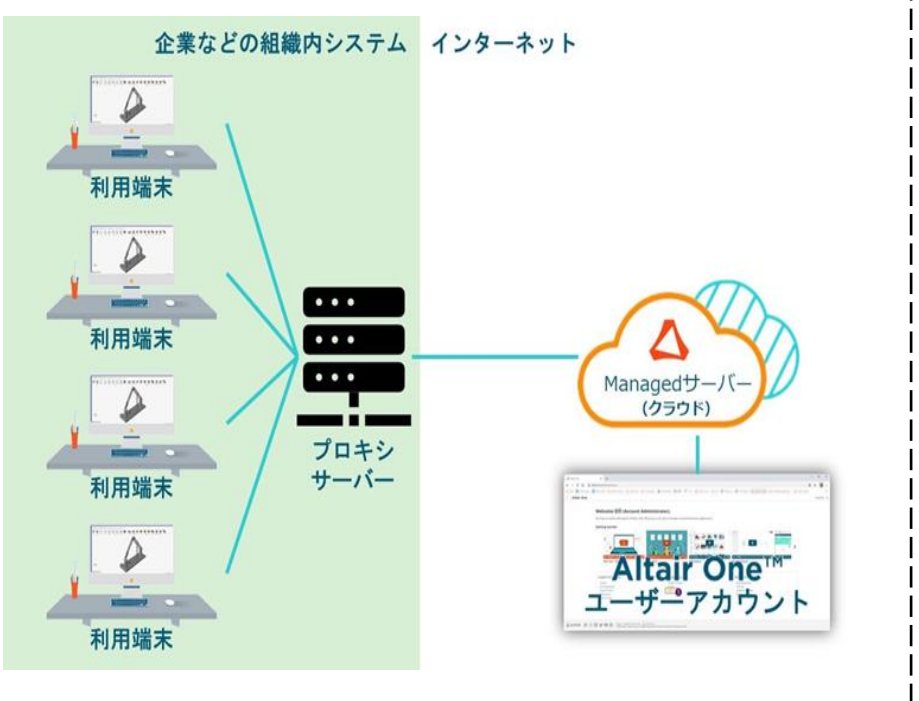

Managedライセンス

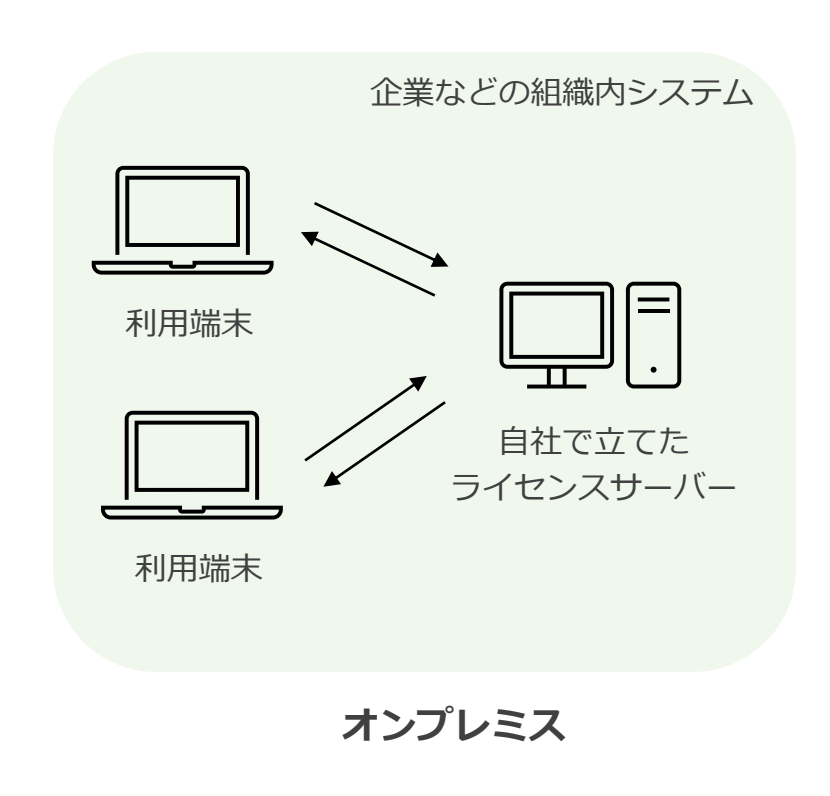

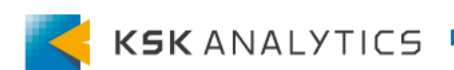

ログの取得

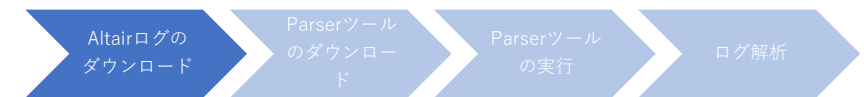

サーバーの種類

## ライセンスサーバーの種類によって、ログの取得方法が異なります。

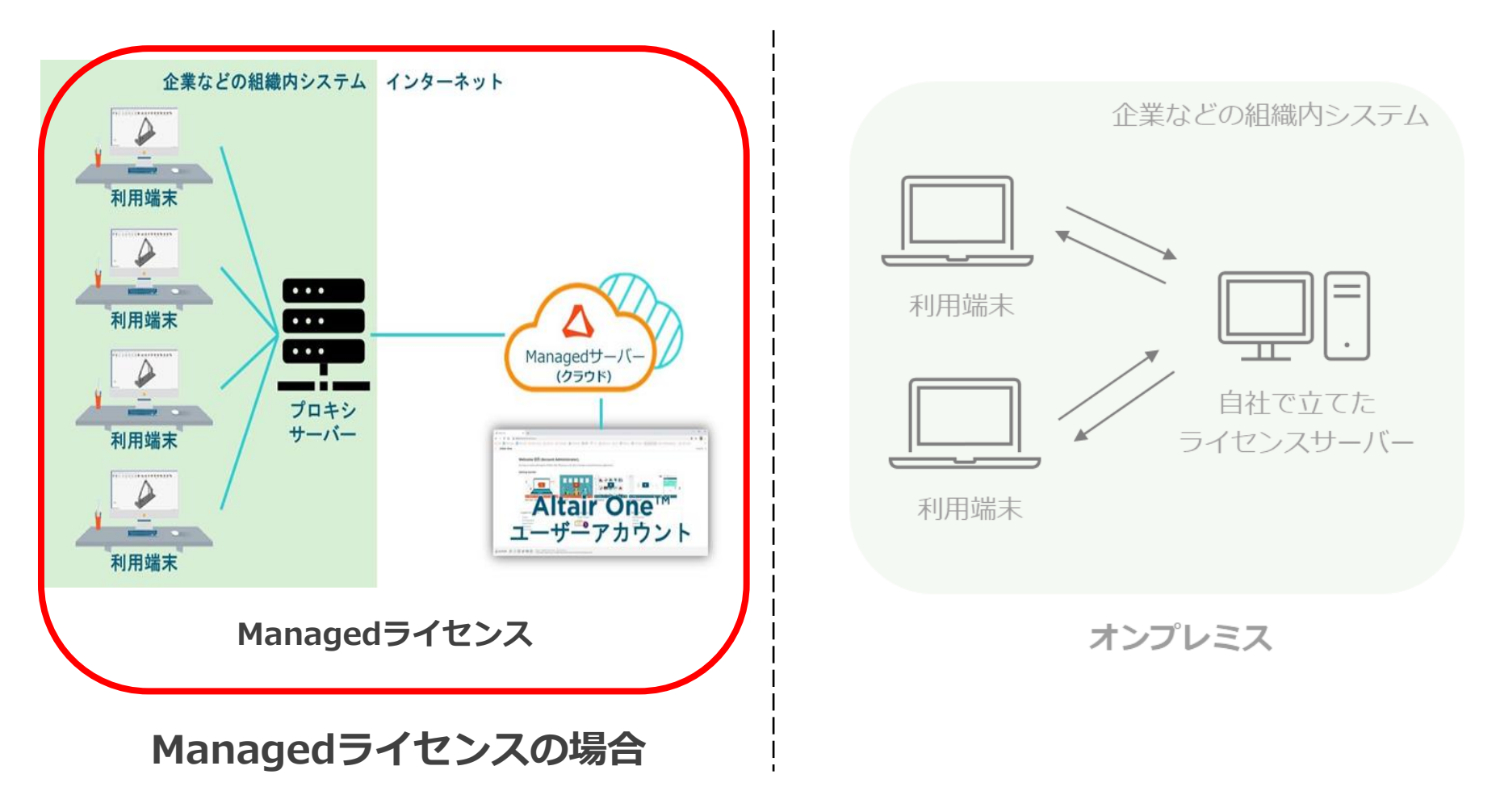

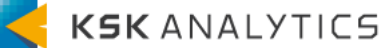

ログの取得

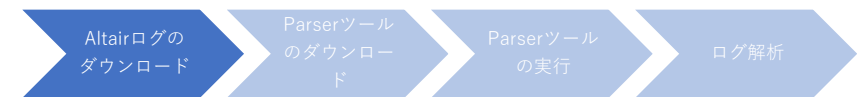

Managedライセンス

#### Managedライセンスの場合、以下の手順でログを取得できます。

#### ①Altair Oneにログイン (管理者権限を持つアカウント)

https://altairone.com/Dashboard/

## ② Managed タブをクリックします。

③"Usage Logs"タブをクリックします。

| III Altair One' ONLY | FORWARD       | 3                   |            |                  |             |                        |                 |                      |            | Feedba      |
|----------------------|---------------|---------------------|------------|------------------|-------------|------------------------|-----------------|----------------------|------------|-------------|
| Dashboard            | License Usage | Authorized Machines | Usage Logs | License Priority | Groups      | Feature Restrictions   | Borrow Settings | Allowed IP Addresses | Named User | Consumables |
| <sup>오</sup> 오 Users | License U     | sage Logs           |            |                  |             |                        |                 |                      |            |             |
| 🔍 User Profile       |               |                     |            |                  |             |                        |                 |                      |            |             |
| License Settings ~   |               |                     |            | License          | ID          |                        |                 |                      |            |             |
| 🏶 Managed            |               |                     |            | All              |             |                        | -               |                      |            |             |
| 🖻 On-Prem            |               |                     |            | • Pre            | set Options | i                      |                 |                      |            |             |
|                      |               |                     |            | Last 3           | 30 days     |                        | •               |                      |            |             |
|                      |               |                     |            | 🔘 Dat            | e Range     |                        |                 |                      |            |             |
|                      |               |                     |            | Start Da         | ate         |                        |                 |                      |            |             |
|                      |               |                     |            | 年/月              | ]/日         |                        |                 |                      |            |             |
|                      |               |                     |            | End Dat          | e           |                        |                 |                      |            |             |
|                      |               |                     |            | 年/月              | ]/日         |                        |                 |                      |            |             |
|                      |               |                     |            | And              | onymize Lo  | gs                     |                 |                      |            |             |
|                      |               |                     |            |                  |             | Submit                 |                 |                      |            |             |
|                      |               |                     |            |                  | Download    | Transactional Log Pars | er (md5)        |                      |            |             |

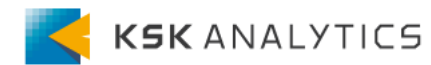

ログの取得

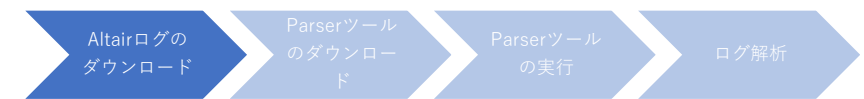

Managedライセンス

④"License ID"で該当のライセンス(1契約の場合は指定不要)を選択します。
⑤"Preset Options"もしくは"Date Range"で期間を指定します。
⑥"Submit"ボタンをクリックします。

しばらくすると、Altair Oneからメールが届きます。

| All            |        | • |
|----------------|--------|---|
| Preset Options |        |   |
| Last 30 days   |        | - |
| Date Range     |        |   |
| Start Date     |        |   |
| 年/月/日          |        |   |
| End Date       |        |   |
| 年/月/日          |        |   |
| Anonymize Logs |        |   |
|                | Submit |   |
|                |        |   |

KSK ANALYTICS

ログの取得

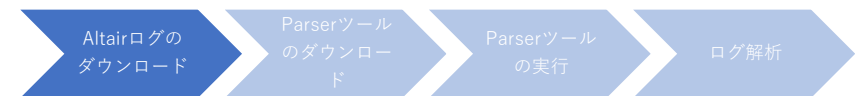

# Managedライセンス

⑦Altair Oneから送られてきたメールを開きます。
⑧メール内の"click here"をクリックします。
⑨"Download"ボタンをクリックしてダウンロードします。
⑩ダウンロードしたZIPファイルを展開(解凍)します。

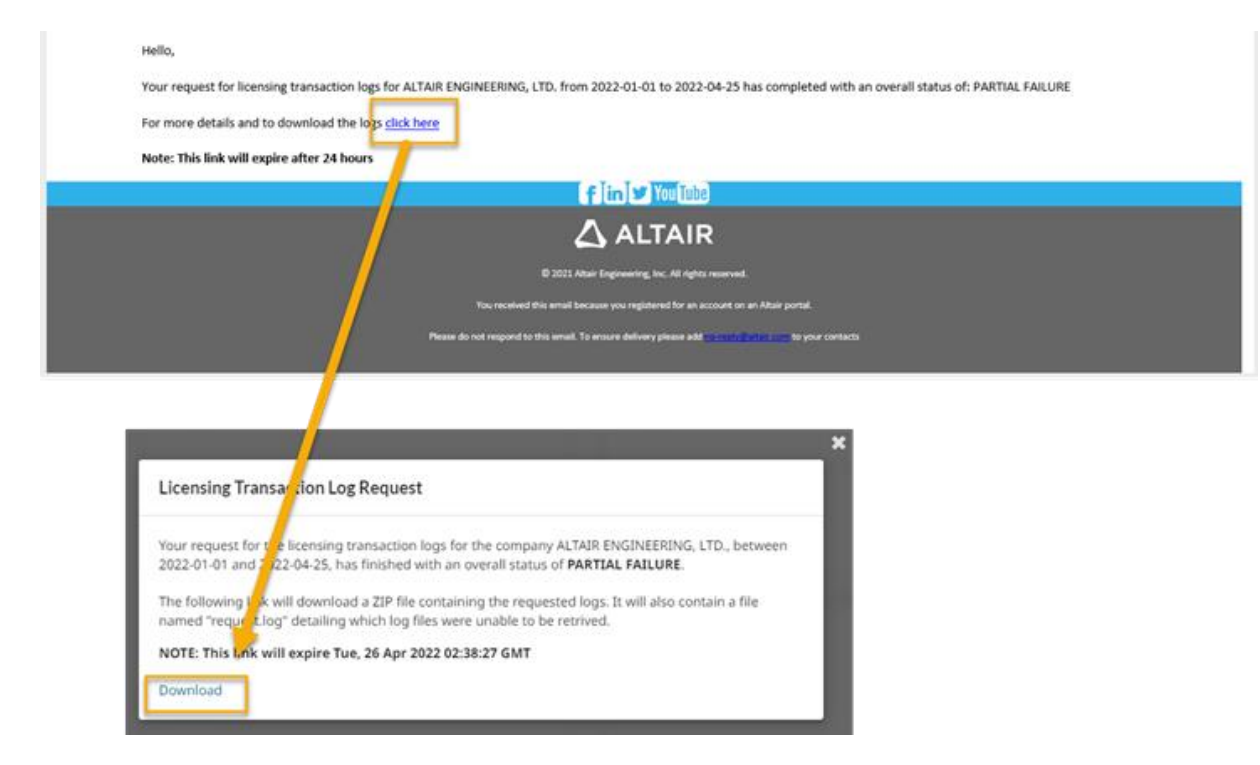

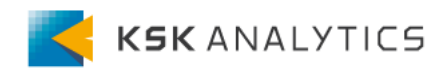

ログの取得

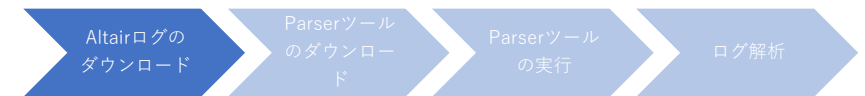

サーバーの種類

## ライセンスサーバーの種類によって、ログの取得方法が異なります。

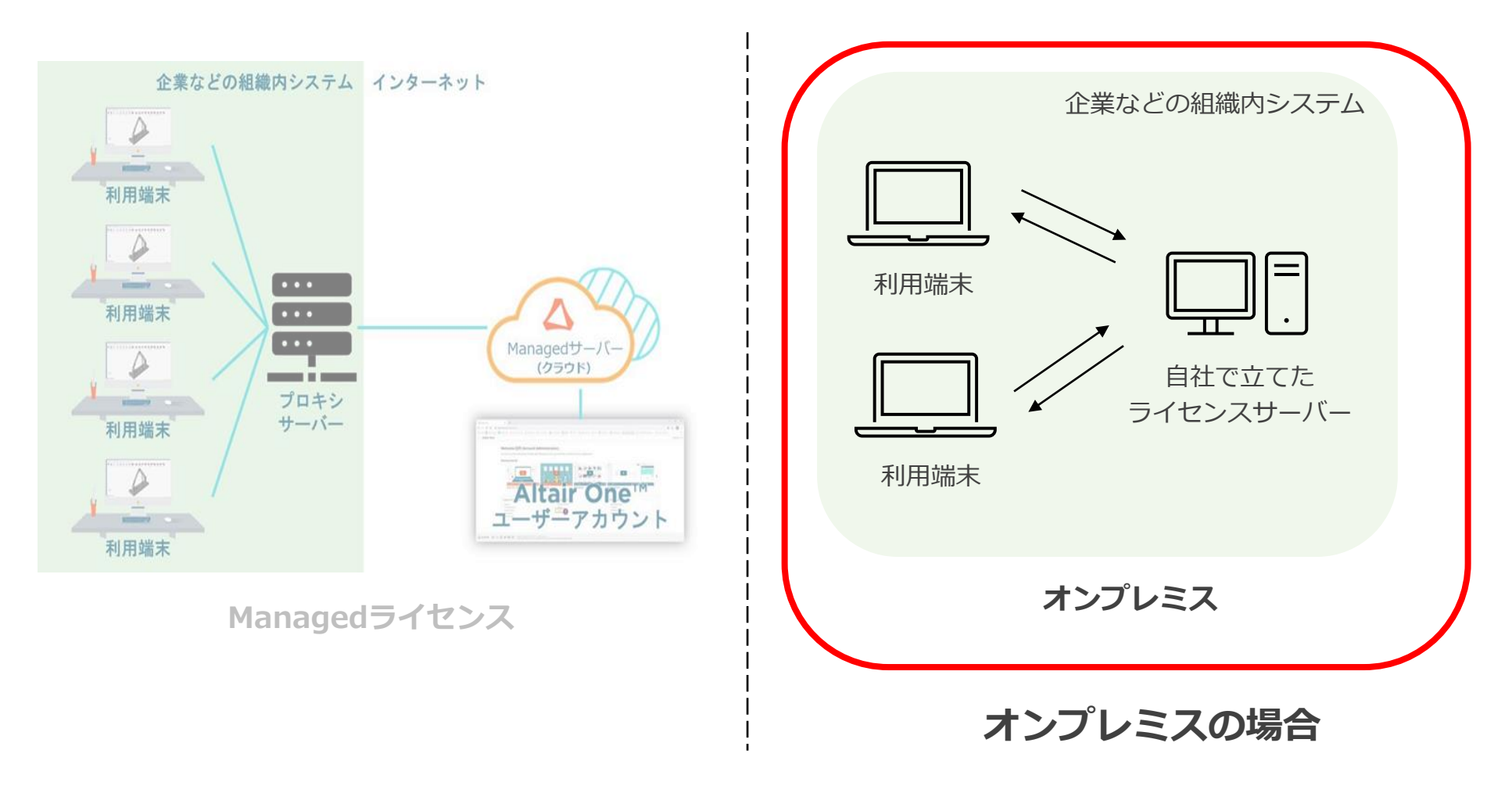

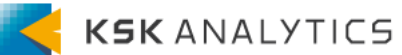

ログの取得

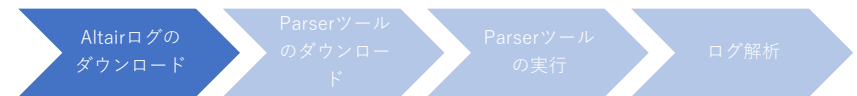

オンプレミス

## オンプレミスの場合、ログは以下のいずれかの場所にあります。

- <Altair Licensingインストールフォルダ>¥data¥sent
- <Altair Licensingインストールフォルダ>¥data¥pending

## 例) C:¥Program Files¥Altair¥licensing15.2¥data¥pending

| L   ☑ L =   pending<br>File Home Share | View                                         |                             |              |       |     | -              | □ ×<br>√ ? |
|----------------------------------------|----------------------------------------------|-----------------------------|--------------|-------|-----|----------------|------------|
| ← → ~ ↑ 🖡 > T                          | nis PC > Local Disk (C:) > Program Files > . | Altair > licensing15.2 > da | ta > pending |       | ~ Ū | Search pending | م          |
| 🛃 Ouick access                         | Name                                         | Date modified               | Туре         | Size  |     |                | ^          |
| Deckton                                | alus_log_20230614115214_anon                 | 6/14/2023 12:10 PM          | DAT File     | 2 KB  |     |                |            |
|                                        | alus_log_20230614121012_anon                 | 6/14/2023 12:40 PM          | DAT File     | 4 KB  |     |                |            |
| Documents *                            | alus_log_20230615174604_anon                 | 6/15/2023 6:37 PM           | DAT File     | 17 KB |     |                |            |
| 👆 Downloads 🛛 🖈                        | alus_log_20230616011204_anon                 | 6/16/2023 10:20 A           | DAT File     | 4 KB  |     |                |            |
| 📰 Pictures 🛛 🖈                         | alus_log_20230616020551_anon                 | 6/16/2023 11:49 A           | DAT File     | 16 KB |     |                |            |
| 📜 licensing15.2 🛛 🖈                    | alus_log_20230616075155_anon                 | 6/16/2023 7:44 PM           | DAT File     | 8 KB  |     |                |            |
| 📜 .RapidMiner 🛛 🖈                      | alus_log_20230616095308_anon                 | 6/16/2023 10:12 A           | DAT File     | 6 KB  |     |                |            |
| 202309                                 | alus_log_20230616102021_anon                 | 6/16/2023 11:05 A           | DAT File     | 25 KB |     |                |            |
|                                        | alus_log_20230619103013_anon                 | 6/19/2023 8:04 PM           | DAT File     | 6 KB  |     |                |            |
| S This PC                              | alus_log_20230630053613_anon                 | 6/30/2023 4:18 PM           | DAT File     | 17 KB |     |                |            |
| 🕩 Network                              | alus_log_20230719022843_anon                 | 7/19/2023 9:00 PM           | DAT File     | 2 KB  |     |                |            |
|                                        | alus_log_20231015192415_anon                 | 10/16/2023 4:51 A           | DAT File     | 2 KB  |     |                |            |
|                                        | alus_log_20231015195202_anon                 | 10/16/2023 6:37 A           | DAT File     | 10 KB |     |                |            |
|                                        | alus_log_20240109113928_anon                 | 1/9/2024 4:58 PM            | DAT File     | 3 KB  |     |                |            |
|                                        | alus_log_20240110160645_anon                 | 1/10/2024 5:41 PM           | DAT File     | 3 KB  |     |                |            |
|                                        | alus_log_20240110194412_anon                 | 1/10/2024 8:58 PM           | DAT File     | 4 KB  |     |                |            |
|                                        | alus_log_20240111141326_anon                 | 1/11/2024 2:20 PM           | DAT File     | 2 KB  |     |                |            |
|                                        | alus Ion 20240208100824 anon                 | 2/8/2024 12-10 PM           | DAT File     | 2 KR  |     |                | ~          |
| 18 items                               |                                              |                             |              |       |     |                |            |

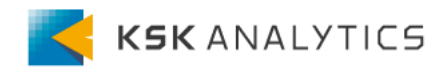

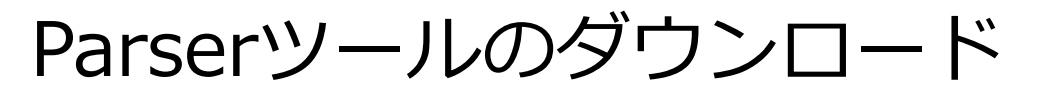

Altairログの ダウンロード ド Parserツール の実行 ログ解析

ツールのダウンロード

## ここから先は、Managed/オンプレミスの両方で同じ操作を行います。

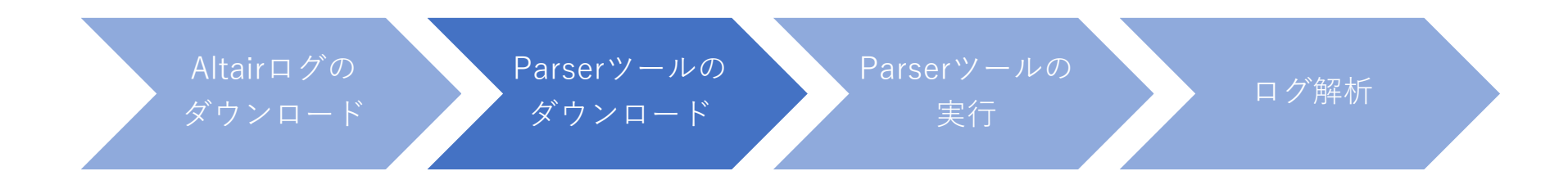

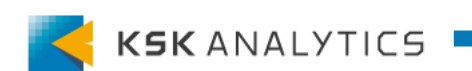

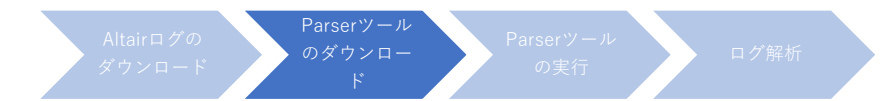

ツールのダウンロード

## 以下のリンクをクリックして、Parserツールをダウンロードします。

https://community.altair.com/sys\_attachment.do?sys\_id=85499b7a1b81f190c 4dfdbd9dc4bcb4d

ダウンロードできれば、ファイルを解凍します。 ファイルの中には3つのフォルダ、1つのbatファイルが含まれています。

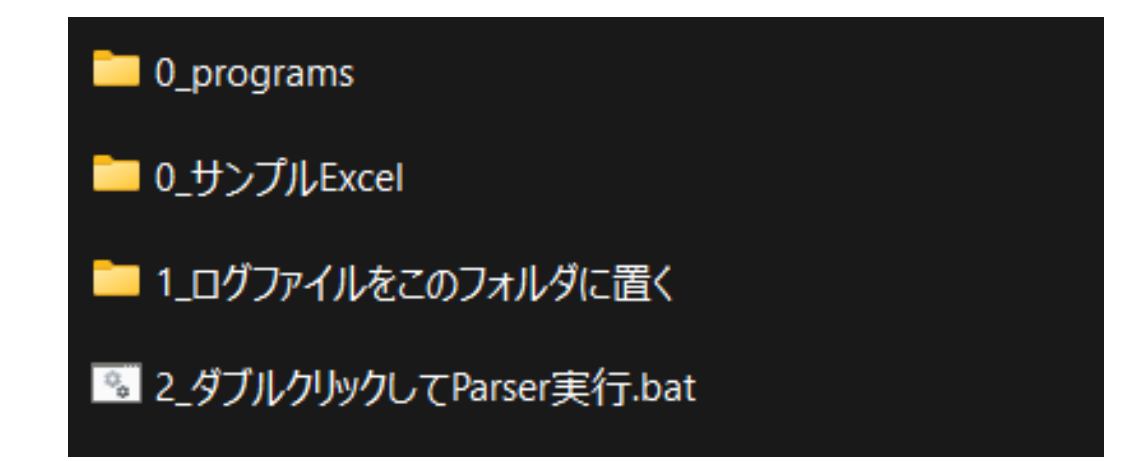

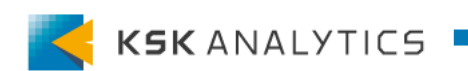

Parserツールの実行

ツールの実行

## ①「Altairログのダウンロード」ステップで取得したログを、Parserツール内の 「1\_ログファイルをこのフォルダに置く」フォルダ内にコピーします。

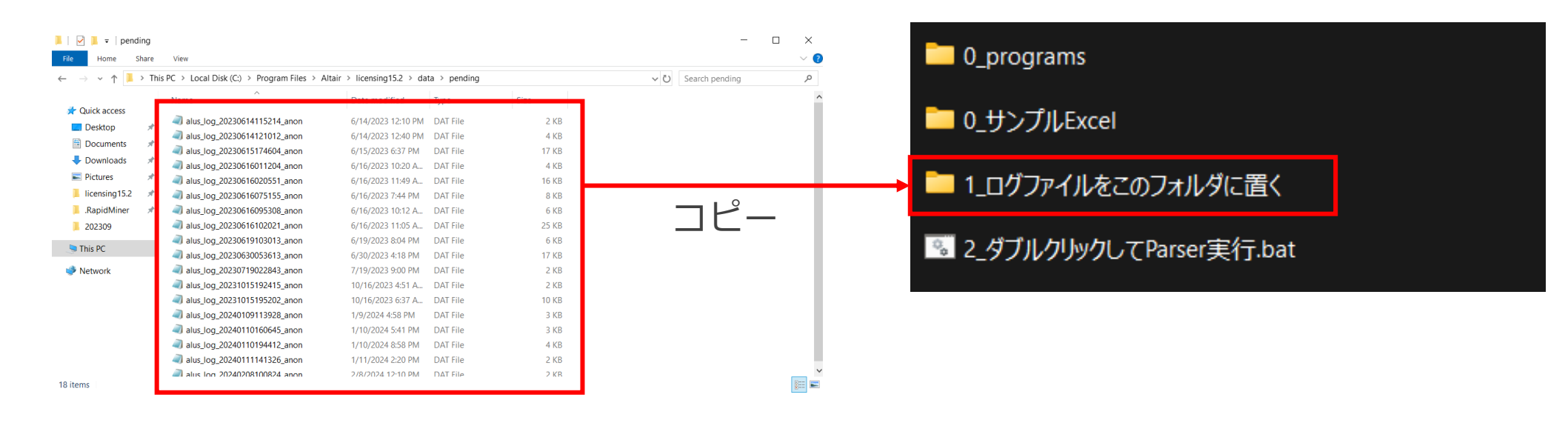

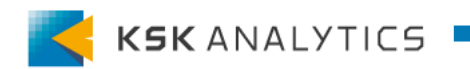

ツールの実行

# ②Parserツール内の「2\_ダブルクリックしてParser実行.bat」ファイルを ダブルクリックして実行します。

| 0_programs                | 2024/03/05 10:30 | ファイル フォルダー     |      |
|---------------------------|------------------|----------------|------|
| <sup>こ</sup> 0_サンプルExcel  | 2024/03/05 10:30 | ファイル フォルダー     |      |
| ── 1_ログファイルをこのフォルダに置く     | 2024/03/05 11:50 | ファイル フォルダー     |      |
| 図 2_ダブルクリックしてParser実行.bat | 2024/03/05 10:30 | Windows バッチ ファ | 1 KB |

※batファイル実行時、Windowsから以下のダイアログが出た場合は、 「詳細情報」をクリックして、画面に表示された「実行」をクリックして下さい。

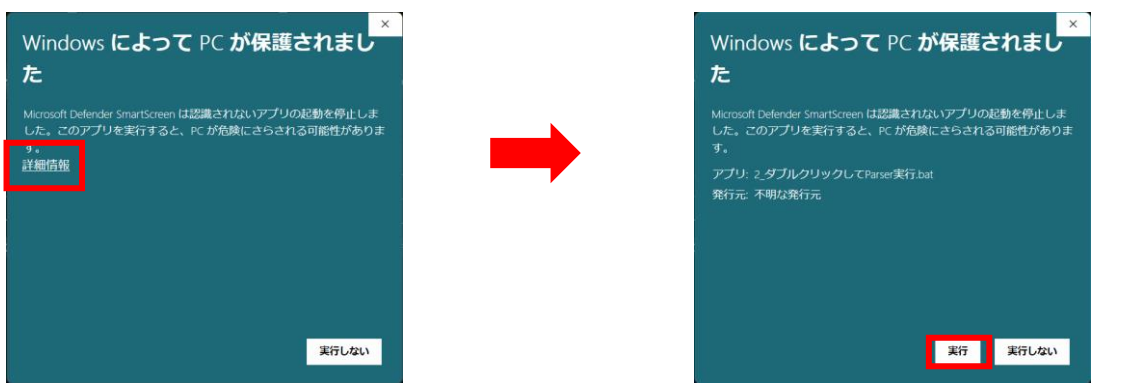

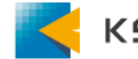

Parserツールの実行

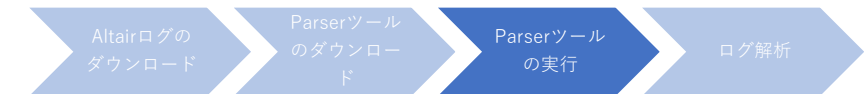

ツールの実行

#### batファイルの処理が終了すると、フォルダに

「3\_Parser実行結果をExcelのピポットグラフで表示.csv」が追加されます。

| 名前                                  | 更新日時             | 種類                 | サイズ    |
|-------------------------------------|------------------|--------------------|--------|
| 0_programs                          | 2024/03/05 10:30 | ファイル フォルダー         |        |
| ing 0_サンプルExcel                     | 2024/03/05 10:30 | ファイル フォルダー         |        |
| 🔤 1_ログファイルをこのフォルダに置く                | 2024/03/05 11:50 | ファイル フォルダー         |        |
| 😼 2_ダブルクリックしてParser実行.bat           | 2024/03/05 10:30 | Windows バッチ ファ     | 1 KB   |
| 🝱 3_Parser実行結果をExcelのピポットグラフで表示.csv | 2024/03/22 16:47 | Microsoft Excel CS | 424 KB |

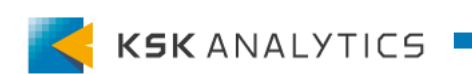

ログ解析

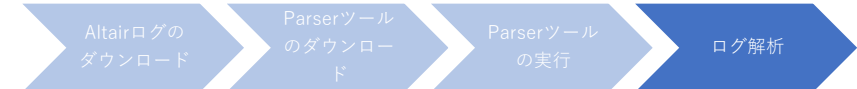

# Altairログの解析

# 「3\_Parser実行結果をExcelのピポットグラフで表示.csv」を開くとファイル内にログデータが表示されます。

| <b>R</b> =      | 1動保存 () オフ)           | <del>ا</del> ا     | ~ ( <sup>21</sup> ~ ≂ 3_P; | arser実行結                          | 果をExcelのビボ     | ットグラフで表    |                | ₽ ŧ               | 索           |                    |          |                 |                                                                                                    |                      |                    |              |          | S060                               | 北野 恵理                                    |              |                   |         |
|-----------------|-----------------------|--------------------|----------------------------|-----------------------------------|----------------|------------|----------------|-------------------|-------------|--------------------|----------|-----------------|----------------------------------------------------------------------------------------------------|----------------------|--------------------|--------------|----------|------------------------------------|------------------------------------------|--------------|-------------------|---------|
| ファイル            | <b>ホーム</b> 挿入         | ページし               | ィイアウト 数式                   | データ 校                             | 閲 表示           | 自動化        | ヽルプ            |                   |             |                    |          |                 |                                                                                                    |                      |                    |              |          |                                    |                                          | (XC 🖓        | 小ピ丼               | 有~      |
| 品的时间            | 」<br>↓ □ ~ 勝づき<br>ダ B | ック<br>I <u>U</u> ~ | ~[11 ·<br> ⊞ -             | -) A* A*<br>~   <sup>7</sup> /Ξ ~ | = = =          | ≫~<br>≣ Ξ  | き 折り返<br>空 セルを | 記して全体を表<br>結合して中央 | 示する<br>揃え 〜 | 標準<br><b>2</b> ~ % | 9 (*     | -0 .00<br>00 →0 | (計算)     (計算)     (     (計算)     (     (     (     (     (     (     (     (     (     (     (     (     (     (     (     (     (     (     (     (     (     (     (     (     (     (     (     (     (     (     (     (     (     (     (     (     (     (     (     (     (     (     (     (     (     (     (     (     (     (     (     (     (     (     (     (     (     (     (     (     (     (     (     (     (     (     (     (     (     (     (     (     (     (     (     (     (     (     (     (     (     (     (     (     (     (     (     (     (     (     (     (     (     (     (     (     (     (     (     (     (     (     (     (     (     (     (     (     (     (     (     (     (     (     (     (     (     (     (     (     (     (     (     (     (     (     (     (     (     (     (     (     (     (     (     (     (     (     (     (     (     (     (     (     (     (     (     (     (     (     (     (     (     (     (     (     (     (     (     (     (     (     (     (     (     (     (     (     ( | リルとして セル<br>設定 マスタイノ | の<br>レ、<br>単入<br>、 | 削除 書         | Σ<br>t   | ・ A<br>Z<br>マ<br>・ 立べ替え<br>・ フィルター | く<br>後索と<br>。<br>選択 >                    | アド<br>イン     | <b>デ</b> ータ<br>分析 |         |
| クリップ            | 第一ド 回                 |                    | フォント                       | اد T                              |                |            | 配置             |                   | r5i         | 数                  | 値        | F5              | 2                                                                                                    | タイル                  |                    | セル           |          | 編集                                 |                                          | アドイン         |                   | ~       |
| () <del>7</del> | ータ損失の可能性              | このブックをコ            | レマ区切り (.csv) 形式            | で保存すると、                           | 一部の機能が失        | われる可能      | 生があります。        | 機能が失われ            | ないようにす      | るには、Excel          | ファイル     | 形式で保存し          | てください。                                                                                                    | 次回から表示し              | ない名前               | を付けて保存       |          |                                    |                                          |              |                   | ×       |
| A1              | ~ : ×                 | $\checkmark f_x$   | Out Date                   |                                   |                |            |                |                   |             |                    |          |                 |                                                                                                    |                      |                    |              |          |                                    |                                          |              |                   | ~       |
|                 | A                     | В                  | С                          | D                                 | E              | F          | G              | Н                 | L.          | J                  |          | к               | L                                                                                                    | M                    | N                  | 0            | Р        | Q                                  | R                                        | S            | Т                 |         |
| 1 Out           | Date Ou               | ut Time I          | n Date In                  | Time D                            | Duration il Tr | ansactic L | icense U       | Handle            | Transa      | ctic Feature       | N Un     | nits RequU      | nits Use(L                                                                                                    | eveled U To          | otal Unit: To      | tal Unit: Ve | ersion N | Share Stri                         | Usernam                                  | e Hostnar    | me Projec         | t Stil  |
| 2               | 10029-8114            | 12.25.45           | 3012/6/14                  | 11.34:04                          | 8.2803033      | 10 C       | CP PRINT       | 1 71008×1         | O LINK.     | NUC BROOM          | 1304     | 10000           | 20000                                                                                                    | 10000                |                    | 19000        | -        | L LOAD-TH                          | 1000340                                  | REPERTY      | CHARLEN C         |         |
| 3               | 2023/9/14             | 11.71.49           | 2015/6/14                  | 11.3665                           | 9.2903333      | 30         | OF PERCE       | E 1000841         | O LINK.     | SUC Paper          | Wite .   | 10000           | 20000                                                                                                    | 10000                |                    | 13000        | -        | I POYE IS                          | A DOLLAC                                 | NI FLEN      | CHINESE C         |         |
| 4               | 2023/9/14             | 11,71,40           | 3015-0-14                  | 11.14626                          | 1,203031       |            | Or Here        | E F200841         | o Long      | SUC WWW            | -        | 10000           | 20000                                                                                                    | 10000                |                    | 13000        | - 1      | 11569-28                           | # OOC IVC                                | NI FLEN      | CHARGE I          |         |
| 5               | 2023 9 15             | REAL               | 2015-6-15                  | 10.34.45                          | 8.25           | 20 C       | O Mexic        | C. PC85040        | A LINE.     | 50.0 94008         | 1304     | 9000            |                                                                                                    | 5000                 | -                  | 13000        | - 1      | 1 (lowered)                        | 1241040                                  | 100.00       | PORT              | · ·     |
| 6               | 19038-16-15           | REAL               | 2015/6/15                  | 10.34.45                          | 8.25           |            | O March        | C. POEDORO        | A LOOM      | SUC Pager          | ***      | 2000            |                                                                                                    | 5000                 |                    | 13000        |          | 1 reaction                         | 124100                                   | 100.00       | PLODER            | ,       |
| 7               | 19039 10 15           | DUTCH!             | 2015/6/15                  | 1034.49                           | 8.25           | 10 C       | 0.1600         | C. POEDORO        | e Loon,     | 500 000            | -        | 2000            | 5000                                                                                                    | 5000                 |                    | 10000        | -        | 1 (proceed)                        | 1.1.1.1.1.1.1.1.1.1.1.1.1.1.1.1.1.1.1.1. | ALC: N       | PURCH             |         |
| 8               | 2028/0/15             | DUDCH!             | 2015/6/15                  | 10.54.45                          | 9.23           | 10°        | 0.1602         | £4800509          | AP LOUGH    | 50.0 94004         | 1204     | 2000            | 54666                                                                                                    | 5000                 | 5000               | 12000        | _        | I PLANEL                           | 2.14190                                  | 100.00       | PURCH             | · · ·   |
| 9               | DICA W15              | DUTCH!             | 2015/6/15                  | 10:34.49                          | 9.24           | 10         | 0.1602         | 1,4400509         | ALCON.      | SUC Paper          | 100      | 5000            | 5000                                                                                                    | 5000                 | 5000               | 15000        | - 1      | T PLANEL                           | 2.24990                                  | H NUG        | PARE              | ,       |
| 10              | 2923/9/15             | 36.15.3            | 2025/6/15                  | 10:14:49                          | 9.21           | 10 A       | 0.1600         | T 4000500         | e Les,      | 5.0 1916           | -        | 5000            | See                                                                                                    | 5000                 | 5000               | 15000        | - 1      | PROPERTY AND                       | 2.14140                                  | 10 B.C.B     | PARDIE            | , I.    |
| 11              | 0028/9/15             | 16.16.1            | 2015/6/15                  | 10:14:49                          |                | ap.        | 0.1602         | £ 5060434         | C LINE,     | 9,6,9464           | 100      | 5000            | 5000                                                                                                    | 5000                 | 20004              | 13000        |          | MORENE I                           | C.04940                                  | 10.00        | PLADE             | · ,     |
| 12              | 0/23/9/15             | 36363              | 2015/6/15                  | 10:14:40                          | 921            | æ          | 0.1400         | £ 5040424         | C LINE,     | 9.4 Paper          | with the | 5000            | 5000                                                                                                    | 5000                 | 20000              | 13000        |          | Molene                             | C.D4980                                  | 10.01        | LOOP!             | · · · · |
| 13              | 5659-9615             | 16.16.11           | 2015/6/15                  | 10:14:49                          | 921            | æ          | 0.1602         | al Soboran        | A Dest      | 9.C ####           | -        | 5000            | 5000                                                                                                    | 5000                 | 20004              | 13000        |          | Molene                             | C 24140                                  | (n 10, 10, g | LOOD4             | · · ·   |
| 14              | 5659.8-12             | 16.16.11           | 001-6-15                   | 10.14.46                          | 9.24           | æ          | 0-1400         | L errores         | 1,100,      | S.C. Boba          | 1200     | 5000            | 5000                                                                                                    | 5000                 | 30004              | 5000         | _        | the second second                  | P Daysed                                 | on M. Car    | ruote             | ,       |
| 15              | 967.8-12              | 10.10.21           | 3611-6-15                  | 19/19/94                          | 9.2.0          | 30         | 0°1605         | 4 errores         | 1,000,      | 0.C *yper          | wine .   | 5000            | 5000                                                                                                    | 5000                 | 70004              | 5000         |          | Manager 1                          | P Jhpsel                                 | on M. Kag    | roote             | , in 1  |
| 16              | 2627.8-14             | 38.35.33           | 3617-6-18                  | 18:34:49                          | 9.2.0          | 30         | CP MINE        | T FARMER          | 1,000,      | O.C HURA           | eid)     | 5000            | 10000                                                                                                    | 1000                 | 79884              | 1000         |          | Apple 1                            | P Dipad                                  | on M. Car    | ritte             | · · ·   |
| 17              | 2023/0.15             | 38,26,43           | 3671-9-18                  | 18.56.04                          | 8.300002 C     | 30         | CP MPCC        | A INTOMIC         | LINE,       | O.C Sola           | LEan     | \$000           | 10000                                                                                                    | 1000                 |                    | 20000        | -        | 1 KKGLQK                           | a.Dysel                                  | N.C.         | ritte             | · · ·   |
| 18              | 2023/6/15             | 38-26-51           | 3078/4/18                  | 18.36.01                          | 8.3000021 0    | 30         | CP MINC        | T Indones         | LINK,       | S.C. Hyper         | See.     | 8000            | 1000                                                                                                    | 6000                 |                    | 20000        | 3        | 1 KHOLOK                           | a Dynai                                  | a KLCg       | PICER             |         |
| 19              | 2023/6/18             | 28,251,11          | 3073/9/18                  | 18.16.01                          | 8.300007.0     | 30         | CP MPKC        | T Indones         | I LINK,     | D.C HURS           | and a    | 6000            | 1000                                                                                                    | 8000                 |                    | 20000        | 1        | 1 REGLOR                           | a Dynai                                  | (n H.C.B     | PICE              |         |
| 20              | 2023/8/18             | 28,26,41           | 3073/4/18                  | 18.16.01                          | 8.36000C7 C    | 30         | CP MING        | 10 +10 Office     | e Litt,     | U.C. Dolat         | (Tan     | 1000            | 10000                                                                                                    | 1000                 | 10000              | 11000        | 3        | I Pullushi                         | C.Dynell                                 | w KLEg       | PICER             | land)   |
| 21              | 2023/6/18             | 28,25,51           | 3023/6/18                  | 18.86-01                          | 8.388827.0     |            | CP HERC        | Ti ett Office     | 6 LINE,     | SLC Hyper          | Est.     | 8000            | 1000                                                                                                    | 1000                 | 1000               | 11000        | 3        | I Pullishi                         | C.Dysell                                 | re H.C.B     | PICE              | 1. A A  |
| 22              | 2023/8/18             | 38,76,11           | 3023/6/18                  | 18.86.04                          | 8.366627       | 30         | CP HENCE       | 1 +10 0 lite      | 6 1.HH,     | D.C HURA           | 100      | 8000            | 1000                                                                                                    | 1000                 | 10000              | 11000        | 1        | Pullishi                           | Darysell .                               | (n H.D.)     | PICE              | lanet?  |
| 23              | 2023/8/18             | 28,76,91           | 3033/6/15                  | 18.86-01                          | 8.366627.0     | 30         | 12° 140 K.C    | 1104378           | 8 1.888,    | 0.0044             | (Tim     | 8000            | NEED                                                                                                    | 1000                 | 20000              | 13000        | 3        | 1 DRIVIN                           | 0.23/440                                 | N R.C.S      | PODEs             | Sec. 1  |
| 24              |                       |                    |                            |                                   |                |            |                |                   |             |                    |          |                 |                                                                                                    |                      |                    |              |          |                                    |                                          |              |                   | ×       |
| <               | > _3_I                | Parser実行           | テ結果をExcelのビポ               | ットグラフで表                           | 表示             | +          |                |                   |             |                    |          |                 | E (4)                                                                                                    | _                    | _                  | _            | _        |                                    | _                                        |              |                   | •       |
| 準備完了            | 7 第7アクセシビリ            | ন: 利用不可            | J                          |                                   |                |            |                |                   |             |                    |          |                 |                                                                                                    |                      |                    | 優表           | 示設定      | <b>=</b>                           | ) –                                      |              | +                 | 100%    |

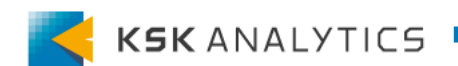

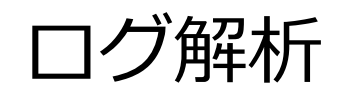

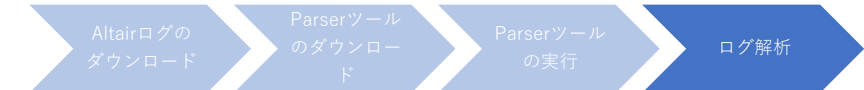

| 項目名(主な内容のみ抜粋)                                    | 概要                                                                                                    |
|--------------------------------------------------|----------------------------------------------------------------------------------------------------|
| Out Date                                         | レコードの使用開始日 YYYY-MM-DD (UTC)                                                                                       |
| Out Time                                         | レコードの使用開始時間 HH:MM:SS (UTC)                                                                                        |
| In Date                                          | レコードの使用終了日 YYYY-MM-DD (UTC)                                                                                       |
| In Time                                          | レコードの使用終了時間 HH:MM:SS (UTC)                                                                                        |
| Duration in Minutes                              | レコードの実際の使用時間 (分)                                                                                                  |
| Transaction Status                               | トランザクションのステータス (通常はLMX_SUCCESSになるはず。)                                                                             |
| Feature Name                                     | このトランザクションで使用されたライセンスのFeature名                                                                                    |
| Units Requested                                  | このトランザクションで要求されたユニット数                                                                                             |
| Total Units Used for feature before ch<br>eckout | このトランザクションが開始する前に使用されているユニットの合計数                                                                                  |
| Total Units Used for Feature before ch<br>eckin  | このトランザクションが終わる前に使用されていたユニットの合計数。<br>-1は実際のチェックインがまだ行われていないスプリットトランザクシ<br>ョンを示す。                                   |
| UserName                                         | ユーザー名                                                                                                    |
| HostName                                         | ホスト名                                                                                                    |
| True Record                                      | レコードが2つのシンプルなログエントリからなっている(使用開始と使<br>用終了がある)場合、TRUEになる。真のチェックアウト/チェックインの<br>ペア以外で作成された場合はFALSEになる (複数日にまたがる記録など)。 |
| Product String                                   | 使用した製品名                                                                                                    |
| Signature Passed                                 | 常にN/Aになるはず。                                                                                                    |

ログ解析

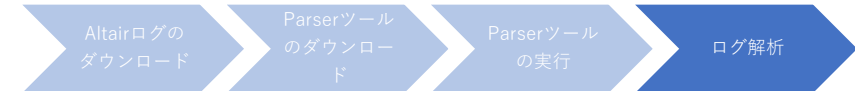

# Altairログの解析

## RapidMiner Studioを3分間起動したときを例に、ログの内容を詳しくみていきます。

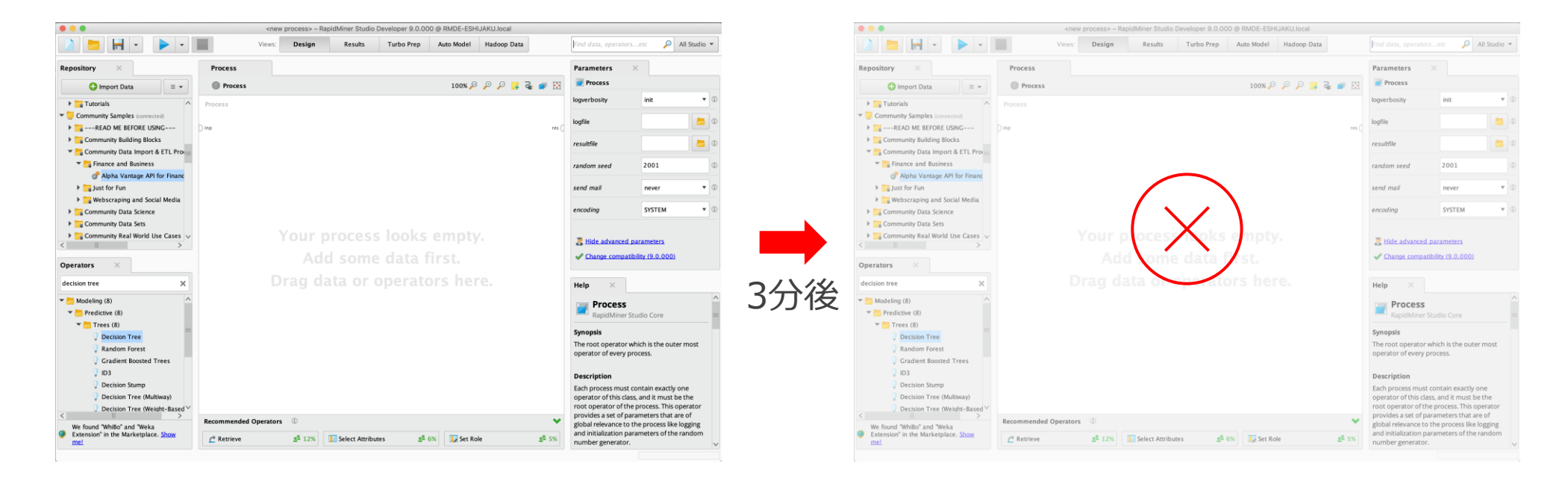

### 2024/03/05 10:22 起動

### 2024/03/05 10:25 終了

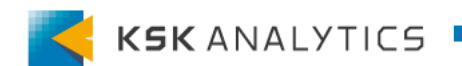

ログ解析

Altairログの ダウンロード Parserツール Parserツール ログ解析 ド の実行 ログ解析

# Altairログの解析 表①

| Out | t Date   | Out Time | In Date  | In Time | Duration in<br>Minutes | Transaction<br>Type | License<br>UUID | Handle |
|-----|----------|----------|----------|---------|------------------------|---------------------|-----------------|--------|
|     | 2024/3/5 | 1:22:28  | 2024/3/5 | 1:25:13 | 2.75                   | CO                  | ###             | ###    |
|     | 2024/3/5 | 1:22:28  | 2024/3/5 | 1:25:13 | 2.75                   | CO                  | ###             | ###    |
|     | 2024/3/5 | 1:22:28  | 2024/3/5 | 1:25:13 | 2.75                   | CO                  | ###             | ###    |
|     | 使用開始     | 始 (UTC)  | 使用終了     | (UTC)   | 使用時間(                  | <b>-</b><br>(分)     |                 |        |

時間はUTCになっているので、日本時間に合わせるには+9時間する必要があります。

- ・使用開始 2024/03/05 1:22:28 (UTC) → 2024/03/05 10:22:28 (JST)
- ・使用終了 2024/03/05 1:25:13 (UTC) → 2024/03/05 10:25:13 (JST)

ログ解析

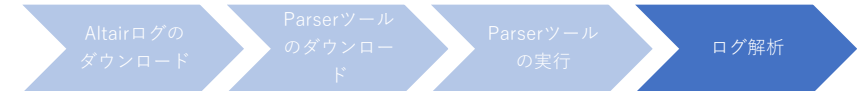

# Altairログの解析 表②

| Transaction<br>Status | Feature Name           | Units Requested | Units Used | Leveled Units | Total Units<br>Used for<br>Feature before<br>Checkout | Total Units<br>Used for<br>Feature before<br>Checkin |
|-----------------------|------------------------|-----------------|------------|---------------|-------------------------------------------------------|------------------------------------------------------|
| LMX_SUCCESS           | GlobalZoneAP           | 20000           | 20000      | 20000         | 20000                                                 | 40000                                                |
| LMX_SUCCESS           | HyperWorks             | 20000           | 20000      | 20000         | 20000                                                 | 40000                                                |
| LMX_SUCCESS           | HWRapidMinerSt<br>udio | 20000           | 20000      | 20000         | 20000                                                 | 40000                                                |

製品の起動には、「GlobalZoneAP」、「HyperWorks」、「製品」の3つのFeatureが必要です。 ※三重にユニットを消費しているわけではないです。

製品使用時にGlobalZoneAPとHyperWorksは常に使用されるので、 それ以外のFeature名を見るとわかりやすいです。 (HWRapidMinerStudioなど)

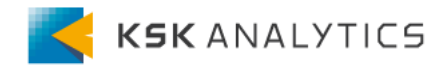

ログ解析

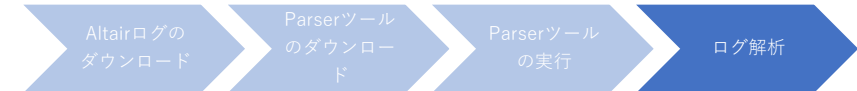

# Altairログの解析 表②

| Transaction<br>Status | Feature Name           | Units Requested | Units Used | Leveled Units | Total Units<br>Used for<br>Feature before<br>Checkout | Total Units<br>Used for<br>Feature before<br>Checkin |
|-----------------------|------------------------|-----------------|------------|---------------|-------------------------------------------------------|------------------------------------------------------|
| LMX_SUCCESS           | GlobalZoneAP           | 20000           | 20000      | 20000         | 20000                                                 | 40000                                                |
| LMX_SUCCESS           | HyperWorks             | 20000           | 20000      | 20000         | 20000                                                 | 40000                                                |
| LMX_SUCCESS           | HWRapidMinerSt<br>udio | 20000           | 20000      | 20000         | 20000                                                 | 40000                                                |

※ログ上のユニット数は×1000で表記されている点に注意。

通常のRapidMiner Studio使用時 20,000 ÷ 1,000 = 20 ユニット を使用している。

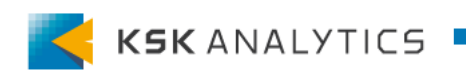

ログ解析

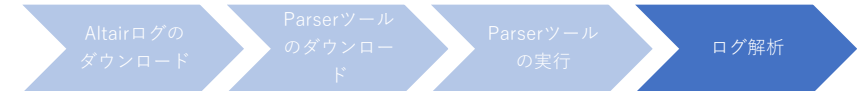

# Altairログの解析 表②

| Transaction<br>Status | Feature Name           | Units Requested | Units Used | Leveled Units | Total Units<br>Used for<br>Feature before<br>Checkout | Total Units<br>Used for<br>Feature before<br>Checkin |
|-----------------------|------------------------|-----------------|------------|---------------|-------------------------------------------------------|------------------------------------------------------|
| LMX_SUCCESS           | GlobalZoneAP           | 20000           | 20000      | 20000         | 20000                                                 | 40000                                                |
| LMX_SUCCESS           | HyperWorks             | 20000           | 20000      | 20000         | 20000                                                 | 40000                                                |
| LMX_SUCCESS           | HWRapidMinerSt<br>udio | 20000           | 20000      | 20000         | 20000                                                 | 40000                                                |

今回RM Studioを使用する前に 今回RM Studioを使用して 使用されていた合計ユニット数 いる際の合計ユニット数 ※今回はたまたま、使用前に 別のユーザーがStudioをさわっていた

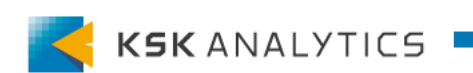

ログ解析

Altairログの ダウンロード Parserツール Parserツール ログ解析 ド の実行 ログ解析

# Altairログの解析 表③

| Share String | Username | Hostname |  |
|--------------|----------|----------|--|
| ###          | ###      | ###      |  |
| ###          | ###      | ###      |  |
| ###          | ###      | ###      |  |

٠

| Frue Record | Product String   |       | Signature<br>Passed |
|-------------|------------------|-------|---------------------|
| TRUE        | RapidMinerStudio | • • • | N/A                 |
| TRUE        | RapidMinerStudio |       | N/A                 |
| TRUE        | RapidMinerStudio |       | N/A                 |

使用しているユーザー名、端末のホスト名です。 ※ここでは「###」でマスクしていますが、実際 には値が入ります。

今回使用した製品名です。

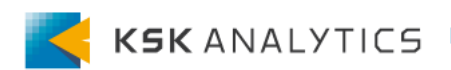

おわりに

おわりに

今回はAltairライセンスのログの見方について説明しました。 ライセンス管理のご参考になりましたら幸いです。

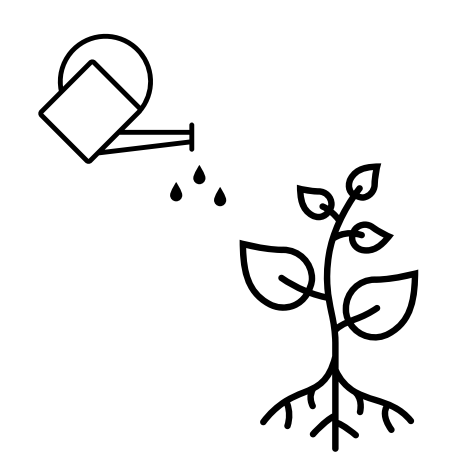

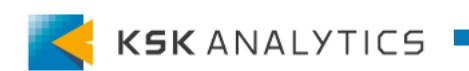